## Workday Requisitions Instructions and assigning a shopping cart

**Step 1:** Log on to Workday.

**Step 2:** Click the "Menu" button on the top left of the screen.

| E MENU ma Home | Q Search |                                 | Need Help? |
|----------------|----------|---------------------------------|------------|
|                |          |                                 |            |
| Hello There    |          | It's Monday, September 18, 2023 |            |

**Step 3:** Click the "Requisitions" App.

\*Note: if "Requisitions" does not show up for you, you will have to add the App to your menu by clicking the "+Add Apps" button.

| Menu                                                                                                    | ? ×                   |
|----------------------------------------------------------------------------------------------------|-----------------------|
| Apps                                                                                                    | Shortcuts             |
| Your Save                                                                                                    | ed Order              |
|                                                                                                    | Requisitions          |
|                                                                                                    | My Team               |
|                                                                                                    | Time and Absence      |
| 2                                                                                                    | Compensation          |
|                                                                                                    | Recruiting Dashboard  |
|                                                                                                    | Benefits              |
|                                                                                                    | Personal Information  |
|                                                                                                    | Му Рау                |
| $\begin{tabular}{ c c c c c c c c c c c c c c c c c c c$                                                                                                    | Time                  |
| Ē                                                                                                    | Absence               |
| and the second second s | Learning              |
| 4                                                                                                    | Talent                |
| 8                                                                                                    | Performance           |
|                                                                                                    | My Team's Performance |
| (                                                                                                    | Add Apps              |

| Requisitions (Past 6 Months)                | Edit Filters Requisition Details                                                                                                    |           |
|---------------------------------------------|----------------------------------------------------------------------------------------------------|-----------|
| Open (0) Completed (0)                      | Requesting for<br>Bella Hicks                                                                                                    |           |
| No Open Requisitions                        | Company<br>The Rector & Visitors of the University<br>Currency<br>USD (\$)<br>Ship-To<br>1605 Jefferson Park Ave<br>Worktags<br>Fund: FD002 Unrestricted Local Fund | r of Virg |
| You can track requisitions you create here. | Cost Center: CC0059 AS-Economics (ECC<br>Start Requisition Edit Detai                                                                                               | IN)       |
|                                             | Ordering Methods                                                                                                    |           |
|                                             | Reguest Non-Catalog Items                                                                                                    |           |
|                                             | Connect to Supplier Website                                                                                                    |           |
|                                             |                                                                                                    |           |

**Step 4:** Under "Ordering Methods" section click the "Connect to Supplier Website" button.

**Step 5:** Click the white "Connect" button in the top right of the screen.

Continue Shopping 

Cancel

| Connect to S                     | Supplier Website              | -                                     |                |          |                 |         | Ä      |
|----------------------------------|-------------------------------|---------------------------------------|----------------|----------|-----------------|---------|--------|
| Company<br>The Rector & Visitors | of the University of Virginia | Requester Currency<br>Bella Hicks USD |                |          |                 |         |        |
| Supplier Websites 1 it           | em                            |                                       |                |          |                 |         | ≞ 🗆 r. |
|                                  | Logo                          | Supplier Link Name                    | Multi-Supplier | Supplier | Description     |         |        |
|                                  |                               | UVA Marketplace                       |                |          | UVA Marketplace | Connect | *      |
| 4                                |                               |                                       |                |          |                 |         | ب<br>۲ |
|                                  |                               |                                       |                |          |                 |         |        |
|                                  |                               |                                       |                |          |                 |         |        |
|                                  |                               |                                       |                |          |                 |         |        |
|                                  |                               |                                       |                |          |                 |         |        |
|                                  |                               |                                       |                |          |                 |         |        |
|                                  |                               |                                       |                |          |                 |         |        |
|                                  |                               |                                       |                |          |                 |         |        |
|                                  |                               |                                       |                |          |                 |         |        |
|                                  |                               |                                       |                |          |                 |         |        |
|                                  |                               |                                       |                |          |                 |         |        |

**Step 6:** Click "Office Supplies" under the "Enterprise Suppliers" tab as the supplier. Make sure not to use Safari or Microsoft Edge as there might be more issues using these browsers compared to Google Chrome.

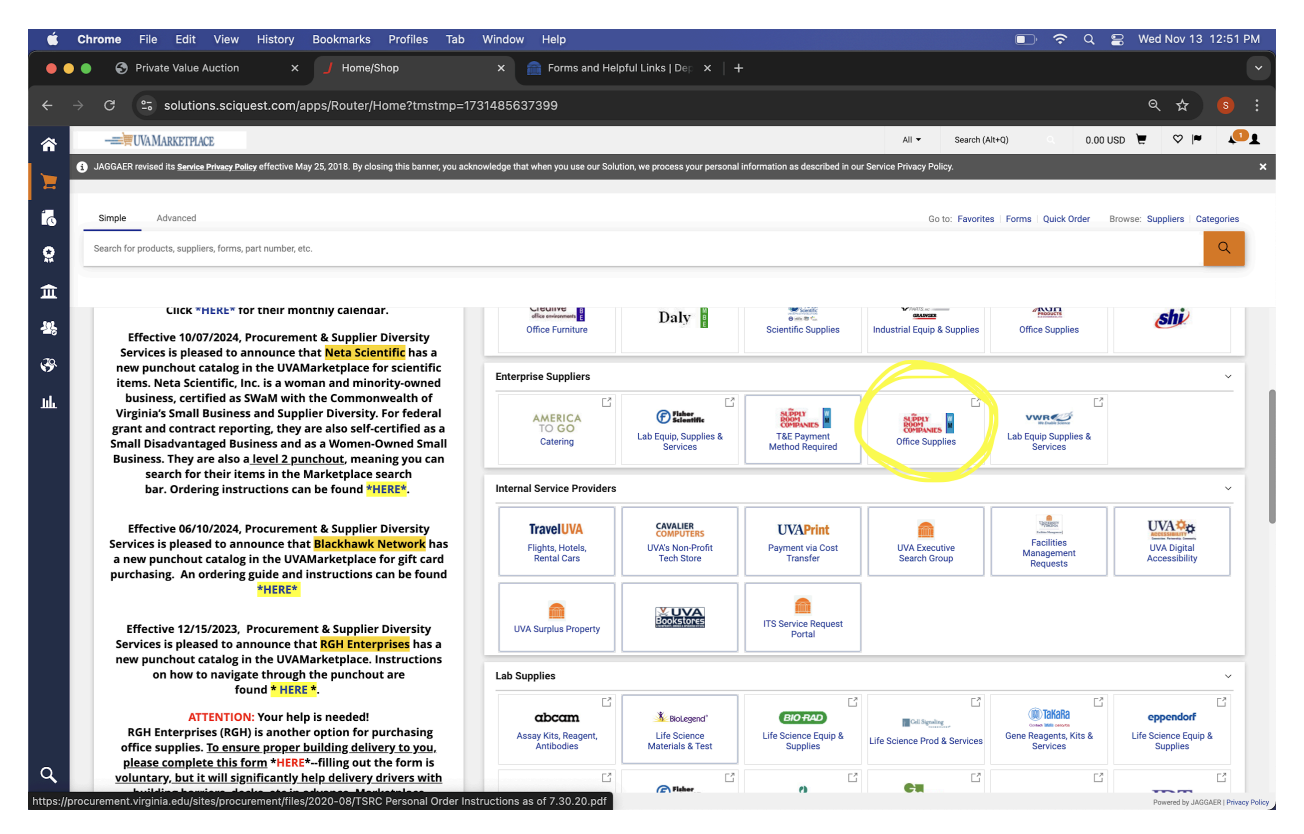

| 🗯 Chrome File Edit View History Bookmarks Profiles Tab Window Help                                                                                                    | 💼 🗢 Q 😫 Wed Nov 13 12:54 PM                 |
|----------------------------------------------------------------------------------------------------|---------------------------------------------|
| 🔴 🌒 🚳 Private Value Auction x 📕 PunchOut x 📄 Forms and Helpful Links   De; x   +                                                                                                    |                                             |
| ← → C S solutions.sciquest.com/apps/Router/PunchoutFrameSet?ReturnUrl=%2Fapps%2FRouter%2FHome&token=MTpBRVMyIONKV2ttbzIV                                                                                                    | ek5rYnRrSXRLMGVmNVp1WGZvcTIP ର୍ 🛧 🧕 🤋 :     |
|                                                                                                    | Exit UVa Marketplace                        |
|                                                                                                    | Exit Site                                   |
| The Supply Room iss Quick Order Advanced Search                                                                                                    | Output of Virginia<br>Acct: 1407600-UVAACAD |
| Return Policy Proof of Delivery Order Reminders                                                                                                    | (804) 412-1200 Live Chat Online             |
| 6 2 6 7 7 6 2 6 6                                                                                                    | Ŭ                                           |
|                                                                                                    |                                             |
| CLICK TO SHOP FURNITURE<br>With the second of the second of | m.com 804–412-2778.                         |
| ACCOUNT EXECUTIVE:<br>Keith Courtney<br>(34) 989-4305<br>kcourtney@thssupphroom.com<br>CUSTOMER SERVICE;<br>(800) 849-7239 – Toll Free                                                                                                    |                                             |

Step 7: Select "Products" on the upper left hand side of the screen

Step 8: Select "Office Supplies"

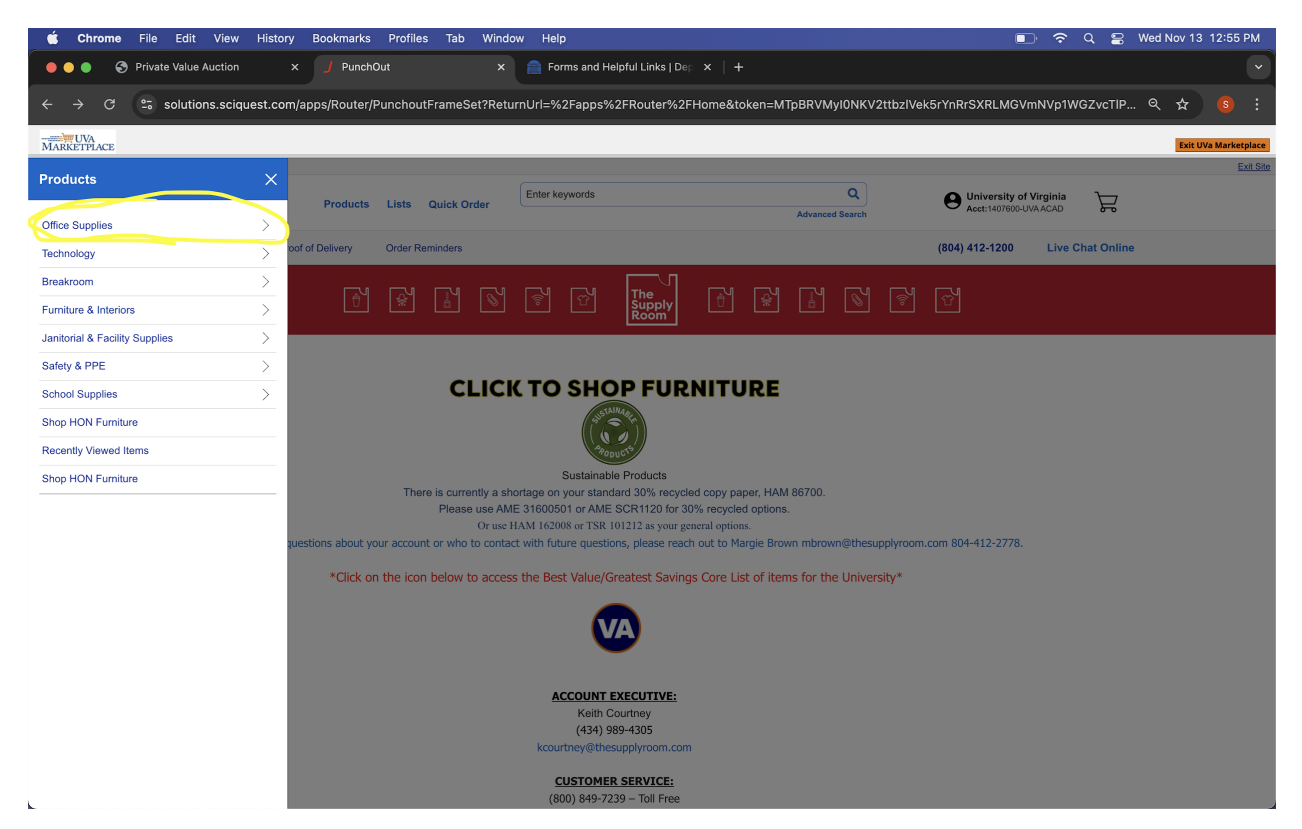

## Step 8B: Select "Explore All"

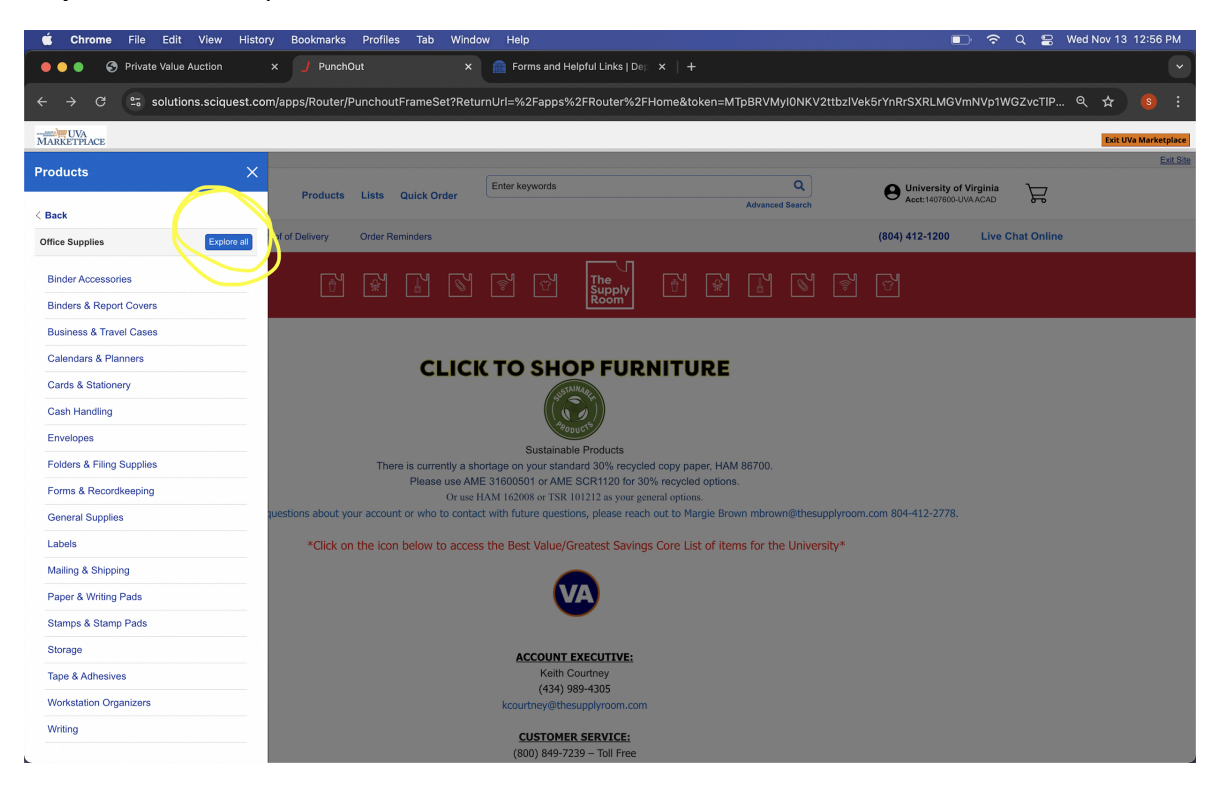

## Step 9: Search for an item

| 🗯 Chrome File Edit View History Bookmarks Profiles                                                      | Tab Window Help                                                                                                    |                                                                                | 🗊 🗢 Q                                                                                                    | 😂 Wed Nov 13 12:57 PM |
|----------------------------------------------------------------------------------------------------|----------------------------------------------------------------------------------------------------|--------------------------------------------------------------------------------|----------------------------------------------------------------------------------------------------|-----------------------|
| • • • S Private Value Auction × J PunchOut                                                              | × 💼 Forms and Helpful Lin                                                                                                    | ıks∣De⊨ ×   +                                                                  |                                                                                                    |                       |
| $\leftarrow$ $\rightarrow$ C $\cong$ solutions.sciquest.com/apps/Router/PunchoutF                       | rameSet?ReturnUrl=%2Fapps%2FRout                                                                                                    | ter%2FHome&token=MTpBRVMyI0NKV                                                 | 2ttbzIVek5rYnRrSXRLMGVmNVp1WGZv                                                                               | cTIP 🭳 🛧 🧕 🚦          |
| Marketplace                                                                                             |                                                                                                    |                                                                                |                                                                                                    | Exit UVa Marketplace  |
|                                                                                                    |                                                                                                    |                                                                                |                                                                                                    | Exit Site             |
| The<br>Supply<br>Room Products Lists C                                                                  | Quick Order                                                                                                    | Q<br>Advanced Search                                                           | University of Virginia<br>Acct:1407600-UVA ACAD                                                               | F                     |
| Return Policy Proof of Delivery Order Rem                                                               | ninders                                                                                                    |                                                                                | (804) 412-1200 Live Chat                                                                                      | Online                |
| Home > Office Supplies                                                                                  |                                                                                                    |                                                                                |                                                                                                    |                       |
| Office Supplies                                                                                         |                                                                                                    | Showing Items 1 to 24 of 12.45                                                 | 0 Select All Show 24 Items - View III                                                                         |                       |
|                                                                                                    |                                                                                                    |                                                                                |                                                                                                    |                       |
|                                                                                                    | Recycled Packaged Quantity Product                                                                                                    | Color                                                                          |                                                                                                    |                       |
| Category: Office Supplies                                                                               |                                                                                                    |                                                                                |                                                                                                    |                       |
|                                                                                                    |                                                                                                    |                                                                                |                                                                                                    |                       |
| □ Select !≡                                                                                             | □ Select II                                                                                                    | Select I                                                                       | Select IE                                                                                                    |                       |
| ADVANTAGE<br>RABLER BANCS                                                                               | Couce-ft<br>Couce-ft<br>Cou |                                                                                | Samar Henni                                                                                                   |                       |
| Alliance Rubber Company                                                                                 | BIC                                                                                                    | Advantus Corp                                                                  | Business Source                                                                                               |                       |
| Alliance Rubber 26335 Advantage Rubber<br>Bands - Size #33 - Approx. 600 Bands - 3<br>1/2" x 1/8" - Nat | BIC Cover-it Correction Fluid - 20 mL -<br>White - Fast-drying - 1 Each                                                                                                    | Advantus Badge Clip 36* Deluxe Neck<br>Lanyard - 24 / Box - 36* Length - Black | Business Source Standard Desktop Tape<br>Dispenser - 1 <sup>®</sup> Core - Non-skid Base -<br>Plastic - Black |                       |
| ALL26335                                                                                                | BICWOC12WE                                                                                                    | AVT75401                                                                       | BSN32954                                                                                                    |                       |
| \$8.20 / Box                                                                                            | (DICWOUL2)                                                                                                    | (DAUDOHUS)                                                                     | Contract Price                                                                                                |                       |
| 0                                                                                                    | \$0.89 / Each                                                                                                    | \$31.20 / Box                                                                  | \$2.69 / Each                                                                                                 |                       |
|                                                                                                    | •                                                                                                    | Ships in 1-2 Bus Days                                                          | 0                                                                                                    |                       |
|                                                                                                    | 🕅 🛤 🙀                                                                                                    | ø                                                                              | 🕅 🖬 🧍 🞯 🛐 B 🔛                                                                                                 |                       |
|                                                                                                    |                                                                                                    | - 1 the Add to Cost                                                            |                                                                                                    |                       |

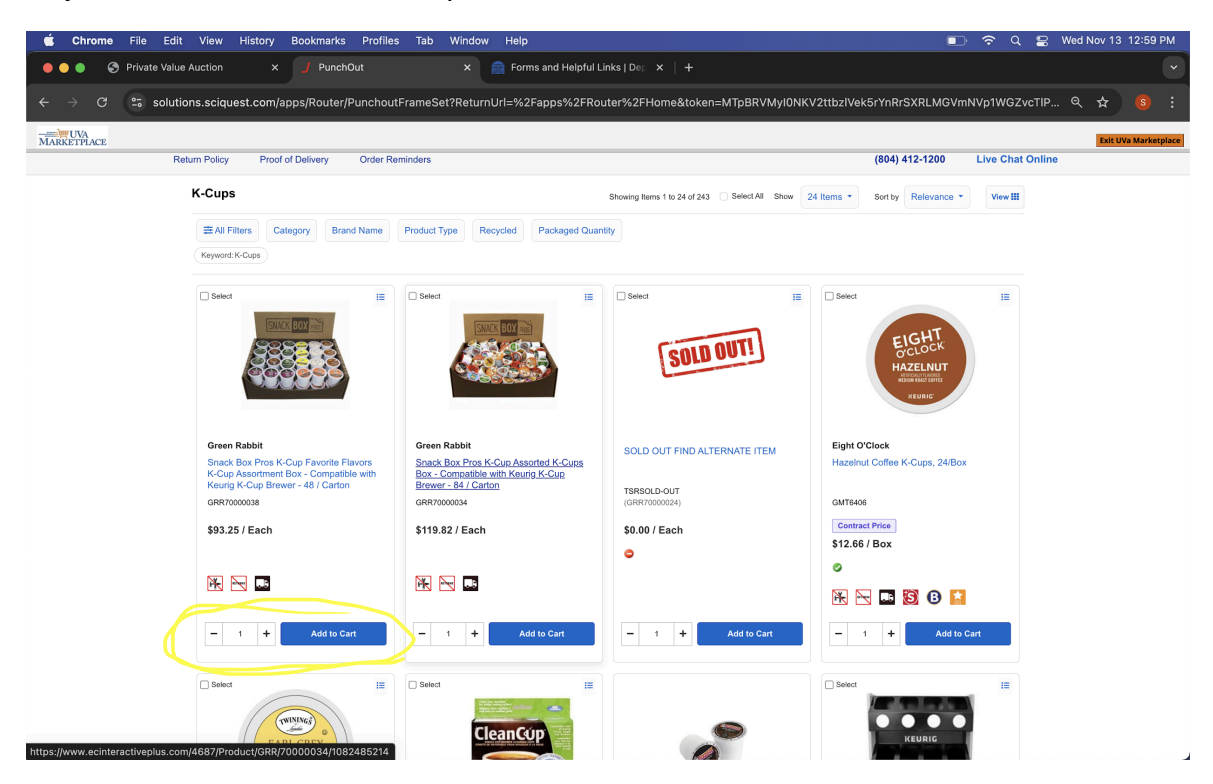

Step 10: Select Item and Quantity and then click the blue "Add to Cart" button

Step 10: When everything you need is added to your cart, click "Submit Cart"

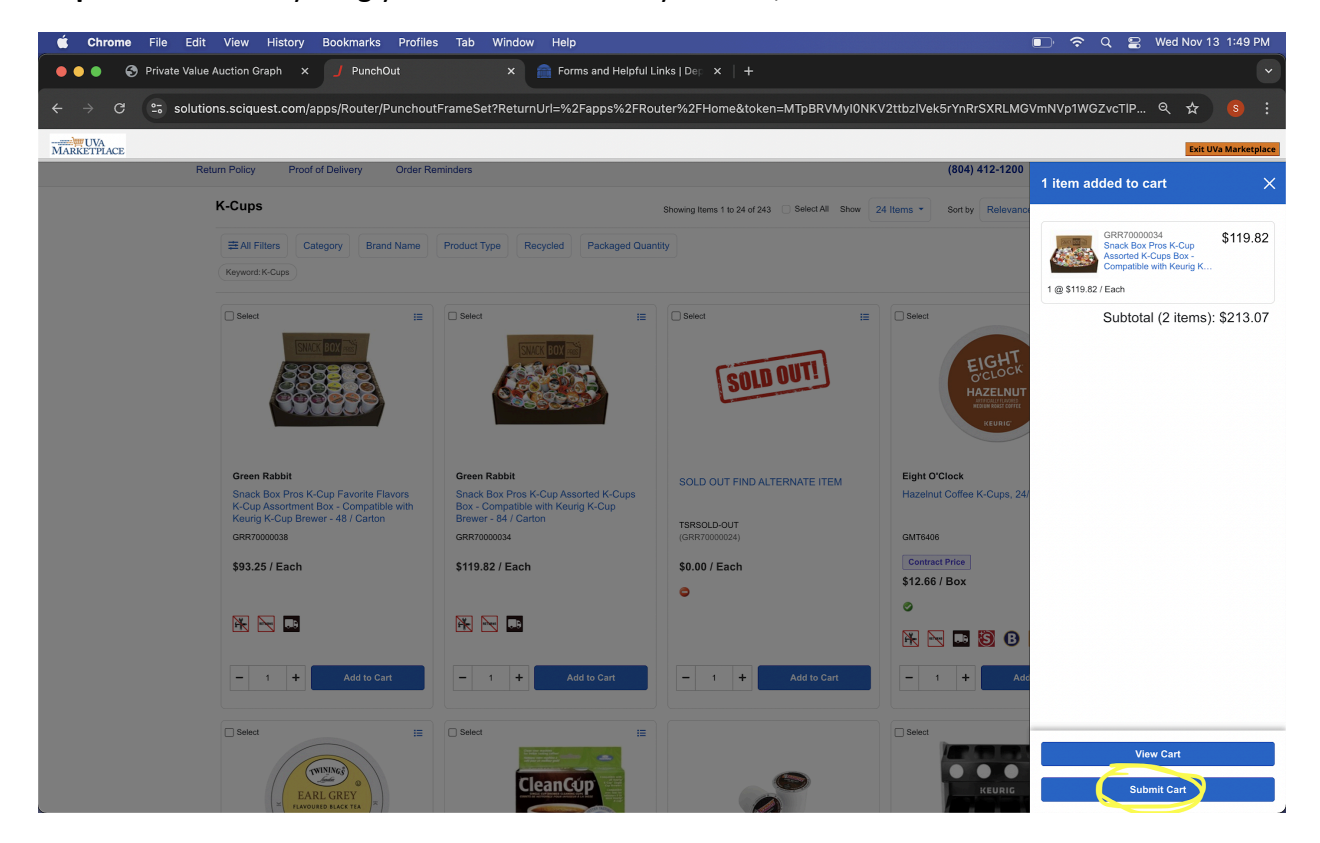

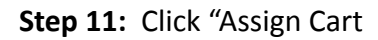

| 🗉 Chrome File Edit View History Bookmarks Profiles Tab Window Help                                                                                                    | 🔳 🗢 Q 😫 Wed Nov 13 1:51 PM                                                                                                    |
|----------------------------------------------------------------------------------------------------|----------------------------------------------------------------------------------------------------|
| 🔴 🍈 💿 🍞 Private Value Auction Graph x 🤳 Cart - Draft 194305193 x 📄 Forms and Helpful Links   De; x 🕇                                                                                                    |                                                                                                    |
| $\epsilon  ightarrow \mathcal{C}$ $\simeq$ solutions.sciquest.com/apps/Router/ReqConfigurableCart?ReqId=194305193&ShoppingType=materialShop&tmstmp=1731523853554                                                               | ९ 🕁 🧕 🕄                                                                                                    |
|                                                                                                    | Search (Alt+Q) Q 213.07 USD 📜 🛇 🏴 🔎 💵                                                                                                    |
| JAGGAER revised its <u>Banke Privacy Palicy</u> effective May 25, 2018. By closing this banner, you acknowledge that when you use our Solution, we process your personal information as described in our Service Privacy Polic | xy, ×                                                                                                    |
| Shopping Cart • Shopping Cart                                                                                                    | 👁 🖶 Assign Cart                                                                                                    |
| Simple Advanced                                                                                                    | Summary →                                                                                                    |
| Image: Search for products, suppliers, forms, part number, etc.         Q                                                                                                    | Details ~                                                                                                    |
| 46 Cart Name 2024-11-13 VD07AF.01                                                                                                    | Sammy Tarek Aridi                                                                                                    |
|                                                                                                    | Total (213.07 USD) ~<br>Shipping, Handling and Tax charges are calculated and charged                                                                           |
| th 2Lines                                                                                                    | by each supplier. No estimate is provided here but the amounts<br>will be included on the supplier invoice. Vendors may have<br>minimum order size remuirements |
| TSRC, Inc 2 Items - 213.07 USD                                                                                                    | Subtotal ★         213.07           Total ★         213.07                                                                                                    |
| SUPPLIER DETAILS 👩 💷 👼                                                                                                    |                                                                                                    |
| Item Catalog No. Size/Packaging Unit Price Quantity Ext. Price                                                                                                    |                                                                                                    |
| Snack Box Pros K Cup Assorted K-Cups Box - Compatible with Keurig K- GRR70000034 EA 119.82 Qty: 1 EA 119.82 Cup Brewer - 84 / Carton                                                                                           |                                                                                                    |
| ∧ ITEM DETAILS                                                                                                    |                                                                                                    |
| Supplier Part Cookie=true(JserName=University of Contract:<br>Auxtiliary ID Virginia(JserEmail=ydq7ae@virginia.edu                                                                                                    |                                                                                                    |
| more Info Commodity Code Food/Beverage V                                                                                                    |                                                                                                    |
| Snack Box Pros K-Cup Favorite Flavors K-Cup Assortment Box - GRR70000038 EA 93.25 Qty: 1 EA 93.25 Compatible with Keurig K-Cup Brewer - 48 / Carton                                                                            |                                                                                                    |
| ∧ ITEM DETAILS                                                                                                    |                                                                                                    |
| Supplier Part Cookie=truetUsenName=University of Contract:<br>Auxiliary ID Virginia[UserEmail=ydq7ae@virginia.edu                                                                                                    |                                                                                                    |
| Commodity Code Food/Beverage V                                                                                                    |                                                                                                    |

**Step 11B:** Type in the department administrator that will be responsible for approving the purchase (For this example it will be "Debby Stanford") under First and Last name then click Search.

| Ś         | Chrome File Edit View History Bookmarks Profiles Tab V                                                                       | Nindow Help                                         | 🗈 🗢 ५ 🕿 ।                                                                                                    | Wed Nov 13 1:54 PM |
|-----------|----------------------------------------------------------------------------------------------------|-----------------------------------------------------|----------------------------------------------------------------------------------------------------|--------------------|
| •         | • • • Private Value Auction Graph x 🥑 Cart - Draft 194305193                                                                 | × 💼 Forms and Helpful Links   Dep ×   +             |                                                                                                    |                    |
| ÷         | → C Solutions.sciquest.com/apps/Router/ReqConfigurableCar                                                                    | rt?ReqId=194305193&ShoppingType=materialShop&tmstmp | p=1731523853554                                                                                                    |                    |
| â         |                                                                                                    |                                                     | All - Search (Alt+Q) 213.07 USD 📜                                                                                        | v ⊨ 📭              |
|           | JAGGAER revised its <u>service Privacy Policy</u> effective May 25, 2018. By closing this banner, you acknow                 | User Search X                                       | bed in our Service Privacy Policy.                                                                                       |                    |
| 16        | Shopping Cart • Shopping Cart                                                                                                | Last Name 👩 Stanford                                | ۰ ا                                                                                                    | ••• Assign Cart    |
| <u> 0</u> | Simple Advanced                                                                                                    | First Name   Debby                                  | Summary                                                                                                    | 커                  |
| 血         | Search for products, suppliers, forms, part number, etc.                                                                     | User Name 👩                                         | Q Details                                                                                                    |                    |
| 125       | Cart Name 2024-11-13 YDQ7AE 01                                                                                               | Email                                               | Sammy Tarek Aridi                                                                                                    |                    |
| 3         |                                                                                                    | Role                                                | Total (213.07 USD)<br>Shipping, Handling and Tax charges are ca                                                          |                    |
| Tip.      | 2 Lines                                                                                                    |                                                     | by each supplier. No estimate is provided h will be included on the supplier invoice. Ve minimum order size requirements |                    |
|           | TSRC, Inc. · 2 Items · 213.07 USD                                                                                            | Results Per Page 10 V                               | Subtotal *                                                                                                    | 213.07<br>213.07   |
|           | SUPPLIER DETAILS 🙍 🔤 👹                                                                                                    | Search Close                                        |                                                                                                    |                    |
|           | Item Catalog No                                                                                                    |                                                     | Ext. Price                                                                                                    |                    |
|           | Snack Box Pros K-Cup Assorted K-Cups Box - Compatible with Keurig K-<br>Cup Brewer - 84 / Carton                             | 4 EA 119.82 Qty: 1 EA                               | 119.82                                                                                                    |                    |
|           | ∧ ITEM DETAILS                                                                                                    |                                                     |                                                                                                    |                    |
|           | Supplier Part Cookie=true(UserName=University of Contract:<br>Auxiliary ID Virginia(UserEmail=ydq7ae@virginia.edu            |                                                     |                                                                                                    |                    |
|           |                                                                                                    | Food/Beverage V                                     |                                                                                                    |                    |
|           | Snack Box Pros K-Cup Favorite Flavors K-Cup Assortment Box - GRR7000003<br>Compatible with Keurig K-Cup Brewer - 48 / Carton | 8 EA 93.25 Qty: 1 EA                                | 93.25                                                                                                    |                    |
|           | ∧ ITEM DETAILS ♦-                                                                                                    |                                                     |                                                                                                    |                    |
|           | Supplier Part Cookie=true(UserName=University of Contract:<br>Auxiliary ID Virginia UserEmail=ydq7ae@virginia.edu            |                                                     |                                                                                                    |                    |
| Q,        |                                                                                                    | Food/Beverage V                                     |                                                                                                    |                    |
|           |                                                                                                    |                                                     |                                                                                                    |                    |

| 🗯 Chi                    | rome File Edit \      | /iew History Bookmarks Pro                                                   | ofiles Tab Windo   | ow Help         |                     |               |               |           | 🗊 🗢 Q 😫 Wed Nov 13 1:54 PM                                    |
|--------------------------|-----------------------|------------------------------------------------------------------------------|--------------------|-----------------|---------------------|---------------|---------------|-----------|---------------------------------------------------------------|
| •••                      | Private Value Auc     | ction Graph × J Cart - Draft                                                 | 194305193 ×        | Forms and He    | lpful Links   Dep 🗙 | +             |               |           | •                                                             |
| $\leftarrow \rightarrow$ | C : solutions.        | .sciquest.com/apps/Router/ReqC                                               | onfigurableCart?Re | eqld=194305193& | ShoppingType=mate   | erialShop&trr | nstmp=1731523 | 853554    | ९ फ्र 🙆 :                                                     |
|                          |                       |                                                                              |                    |                 |                     |               |               | All × Sea | rch (All+D) 213 07 LISD 🖉 😤 🍋 💶                               |
| User                     | Search                |                                                                              |                    |                 |                     |               |               |           | × ×                                                           |
| 1                        |                       |                                                                              |                    |                 |                     |               |               |           |                                                               |
| 16                       | New Search            |                                                                              |                    |                 |                     |               |               |           |                                                               |
| 9 N                      | ame ↑                 |                                                                              | User Name          |                 | Email               |               |               | Pho       | ne Action                                                     |
|                          | amoro, Debby Seanne   |                                                                              | DJB4C              |                 | ojovc@virginia.eou  |               |               |           | +                                                             |
|                          |                       |                                                                              |                    |                 |                     |               |               |           | _                                                             |
| -125                     |                       |                                                                              |                    |                 |                     |               |               |           | Close                                                         |
| 8                        |                       |                                                                              |                    |                 |                     |               |               |           | Shipping, Handling and Tax charges are calculated and charged |
| հե                       | 2 Lines               |                                                                              |                    |                 |                     |               |               |           |                                                               |
|                          | TSRC Inc. • 2 Items • | 213.07 USD                                                                   |                    |                 |                     |               |               |           | minimum order size requirements. Subtotal * 213.07            |
|                          |                       | 4 778                                                                        |                    |                 |                     |               |               |           | Total * 213.07                                                |
|                          | Item                  |                                                                              | Catalog No.        | Size/Packaging  | Unit Price          |               | Ext. Price    |           |                                                               |
|                          |                       | orted K-Cups Box - Compatible with Keurig K-                                 | GRR70000034        | EA              | 119.82              | Qty: 1 EA     | 119.82        |           |                                                               |
|                          | ∧ ITEM DETAILS ⊕.     |                                                                              |                    |                 |                     |               |               |           |                                                               |
|                          |                       | Cookie=true UserName=University of<br>Virginia UserEmail=ydq7ae@virginia.edu |                    |                 |                     |               |               |           |                                                               |
|                          |                       |                                                                              | Commodity Code Foo | d/Beverage 🗸 🗸  |                     |               |               |           |                                                               |
|                          |                       | orite Flavors K-Cup Assortment Box -<br>Cup Brewer - 48 / Carton             | GRR70000038        | EA              | 93.25               | Qty: 1 EA     | 93.25         |           |                                                               |
|                          |                       |                                                                              |                    |                 |                     |               |               |           |                                                               |
|                          |                       | Cookie=true UserName=University of<br>Virginia UserEmail=ydq7ae@virginia.edu |                    |                 |                     |               |               |           |                                                               |
| Q,                       |                       |                                                                              | Commodity Code Foo | d/Beverage 🗸    |                     |               |               |           |                                                               |

**Step 11C:** After finding them, click the plus sign on the right hand side of the screen.

**Step 11D:** Click Assign and add notes for reason of purchase and the worktag being used for the purchase (Additionally any other important information the assignee should know)

| Ś        | Chrome File Edit View History Bookmarks Profiles Tab                                                                                    | Window Help                                                           | 🗈 🗢 Q                                                              | 🚍 Wed Nov 13 1:55 PM              |
|----------|----------------------------------------------------------------------------------------------------|-----------------------------------------------------------------------|--------------------------------------------------------------------|-----------------------------------|
| •        | O Private Value Auction Graph × J Cart - Draft 194305193                                                                                | × 📄 Forms and Helpful Links   Dep 🗙   +                               |                                                                    | ·                                 |
| ÷        | → C Solutions.sciquest.com/apps/Router/ReqConfigurable                                                                                  | Cart?ReqId=194305193&ShoppingType=materialShop&tmst                   | mp=1731523853554                                                   | ९ 🖈 🧕 :                           |
| â        |                                                                                                    |                                                                       | All - Search (Alt+Q) 213.07                                        | usd 👻 🗢 🍽 🔎 💵                     |
|          | JAGGAER revised its <u>service Privacy Policy</u> effective May 25, 2018. By closing this banner, you act                               | kn Assign Cart: User Search ×                                         | bed in our Service Privacy Policy.                                 | ×                                 |
| 6        | Shopping Cart • Shopping Cart                                                                                                    | Assign Cart To: Stanford, Debby Jeanne<br>or SEARCH<br>Add to Profile | ۲                                                                  | 🖶 ···· Assign Cart                |
| õ        | Simple Advanced                                                                                                    | Note To Assignee:                                                     | ··· Summary                                                        | →                                 |
| 血        | Search for products, suppliers, forms, part number, etc.                                                                                |                                                                       | 2 Details                                                          | ~                                 |
|          | Cart Name 2024-11-13 YDQ7AE 01                                                                                                    | Asign                                                                 | For<br>Sammy Tarek Aridi                                           |                                   |
| <b>~</b> |                                                                                                    | $\mathbf{i}$                                                          | Shipping, Handling and Tax cha                                     | rges are calculated and charged   |
| հղ       | 2 Lines                                                                                                    |                                                                       | will be included on the supplier<br>minimum order size requirement | invoice. Vendors may have<br>its. |
|          | TSRC, Inc. · 2 Items · 213.07 USD                                                                                                    |                                                                       | ··· Subtotal *<br>Total *                                          | 213.07<br>213.07                  |
|          | SUPPLIER DETAILS 🙍 🏧 🕮                                                                                                    |                                                                       |                                                                    |                                   |
|          | Item Catalog N                                                                                                    | No. Size/Packaging Unit Price Quantity                                | Ext. Price                                                         |                                   |
|          | Snack Box Pros K-Cup Assorted K-Cups Box - Compatible with Keurig K-<br>Cup Brewer - 84 / Carton                                        | 00034 EA 119.82 Qty: 1 EA                                             | 119.82                                                             |                                   |
|          | TEM DETAILS      Supplier Part     Cookie=true[UserName=University of Contract:     Auxiliary ID Virginia(UserEmail+ydq7ae@Virginia.edu |                                                                       |                                                                    |                                   |
|          | more info                                                                                                    | de Food/Beverage V                                                    |                                                                    |                                   |
|          | Snack Box Pros K-Cup Favorite Flavors K-Cup Assortment Box - GRR7000<br>Compatible with Keurig K-Cup Brewer - 48 / Carton               | 00038 EA 93.25 Qty: 1 EA                                              | 93.25                                                              |                                   |
|          | ∧ ITEM DETAILS ♦-                                                                                                    |                                                                       |                                                                    |                                   |
|          | Supplier Part Cookie=true(UserName=University of Contract:<br>Auxiliary ID Virginia(UserEmail=ydq7ae@virginia.edu                       |                                                                       |                                                                    |                                   |
| q        | more info                                                                                                    | de Food/Beverage V                                                    |                                                                    |                                   |

**Step 12:** Your order should now be assigned to your department administrator. They will make sure everything looks correct and place the order on your behalf.

| Ś        | Chrome File Edit View Hist                        | ory Bookmarks Pr                 | ofiles Tab Window Help                                              |                                                                           |                | ે લ 🛢    | Wed Nov 13      | 1:56 PM              |
|----------|---------------------------------------------------|----------------------------------|---------------------------------------------------------------------|---------------------------------------------------------------------------|----------------|----------|-----------------|----------------------|
| •        | 😑 🌒 Private Value Auction Graph                   | × J Assigned - I                 | Draft 194305193 × 🕋 Forms and Helpful Links                         |                                                                           |                |          |                 | ~                    |
| ÷        | ightarrow C $ ightarrow$ solutions.sciquest.c     | om/apps/Router/Cart/             | AssignConfirmation?ReqId=194305193&Param_                           | RequestedAssigneeld=1000493&Param_ActualAssignee                          | ld=1000493     | &tmstmp= | ९ ☆             | <mark>(s)</mark> :   |
| ñ        |                                                   |                                  |                                                                     | All 👻 Search (Alt                                                         | ;+Q) .         | 0.00 USD | <b>≈ ⊘ ≈</b>    | <b>₽</b> 1           |
|          | JAGGAER revised its Service Privacy Policy effect | tive May 25, 2018. By closing th | nis banner, you acknowledge that when you use our Solution, we proc | ess your personal information as described in our Service Privacy Policy. |                |          |                 | ×                    |
| -        |                                                   |                                  |                                                                     |                                                                           |                |          |                 |                      |
| 6        |                                                   | Simple Advanced                  |                                                                     | Go to: Favorites   Forms   Quick Order   Browse: Supplie                  | ers Categories |          |                 |                      |
| <u>8</u> |                                                   | Search for products, supplie     | ers, forms, part number, etc.                                       |                                                                           | ٩              |          |                 |                      |
| 血        |                                                   | Cort Appin                       | and                                                                 |                                                                           |                |          |                 |                      |
| 101.     |                                                   |                                  |                                                                     |                                                                           |                |          |                 |                      |
|          |                                                   | Requisition Summary              |                                                                     | Options                                                                   |                |          |                 |                      |
| \$       |                                                   | Requisition number               | 194305193                                                           | Create new draft cart                                                     |                |          |                 |                      |
| հե       |                                                   | Cart name                        | 2024-11-13 YDQ7AE 01                                                | Recent orders                                                             |                |          |                 |                      |
|          |                                                   | Requisition total                | 213.07 USD                                                          | Return to your home page                                                  |                |          |                 |                      |
|          |                                                   | Number of line items             | 2                                                                   |                                                                           |                |          |                 |                      |
|          |                                                   |                                  |                                                                     |                                                                           |                |          |                 |                      |
|          |                                                   |                                  |                                                                     |                                                                           |                |          |                 |                      |
|          |                                                   |                                  |                                                                     |                                                                           |                |          |                 |                      |
|          |                                                   |                                  |                                                                     |                                                                           |                |          |                 |                      |
|          |                                                   |                                  |                                                                     |                                                                           |                |          |                 |                      |
|          |                                                   |                                  |                                                                     |                                                                           |                |          |                 |                      |
|          |                                                   |                                  |                                                                     |                                                                           |                |          |                 |                      |
|          |                                                   |                                  |                                                                     |                                                                           |                |          |                 |                      |
|          |                                                   |                                  |                                                                     |                                                                           |                |          |                 |                      |
|          |                                                   |                                  |                                                                     |                                                                           |                |          |                 |                      |
| ٩        |                                                   |                                  |                                                                     |                                                                           |                |          |                 |                      |
| <b>→</b> |                                                   |                                  |                                                                     |                                                                           |                |          | Powered by JAGG | NER   Privacy Policy |